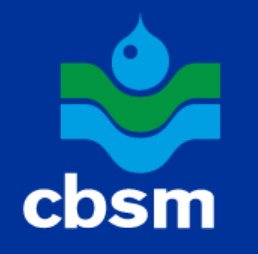

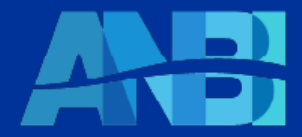

Settore Catasto, Ruoli e Servizi Territoriali

Guida alla procedura di registrazione

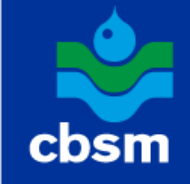

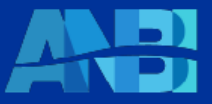

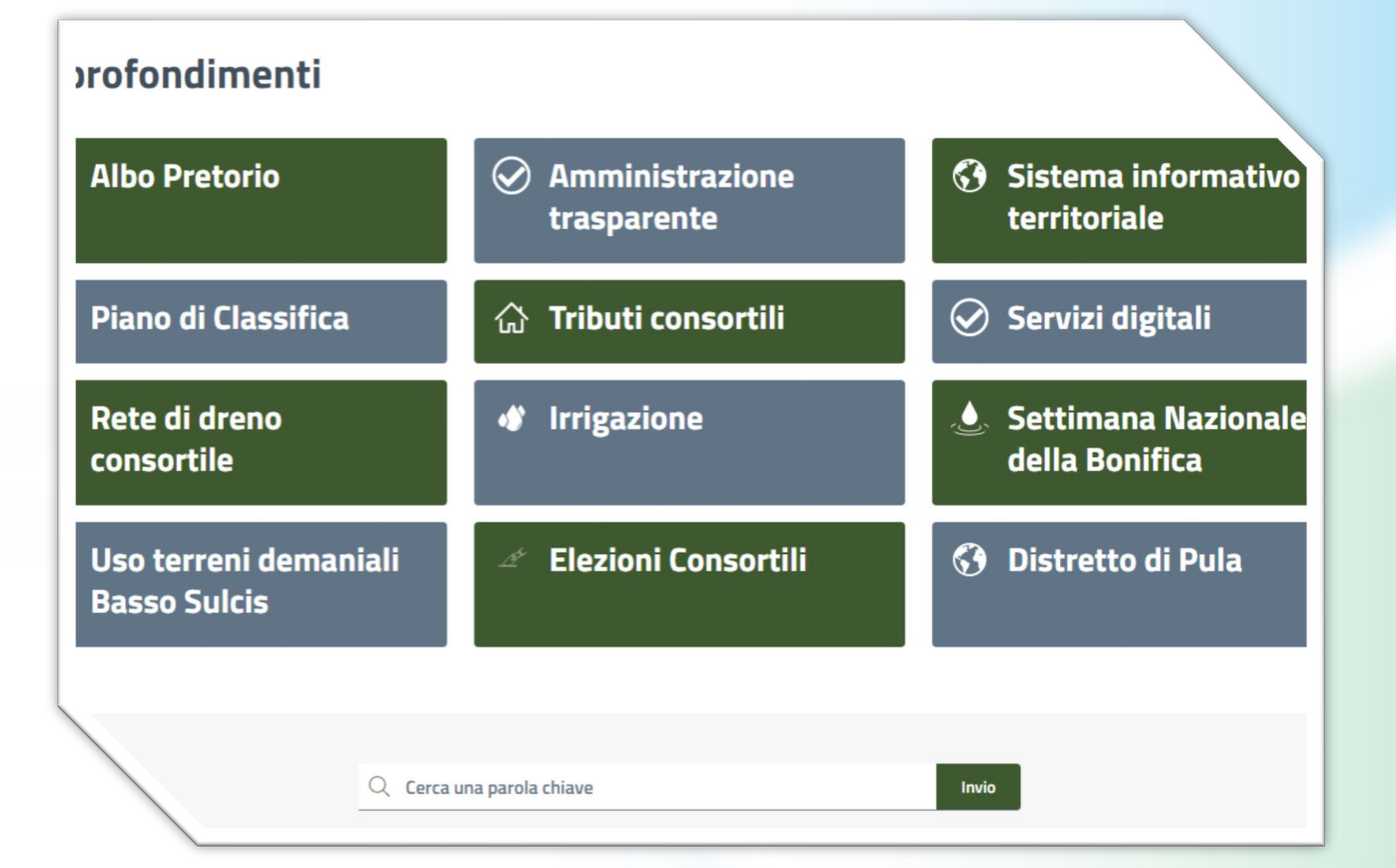

- Accedere alla homepage del sito del consorzio www.cbsm.it.
- Nella sezione Approfondimenti cliccare sul riquadro "Servizi digitali".

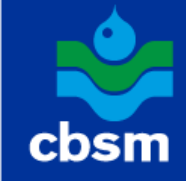

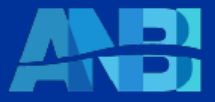

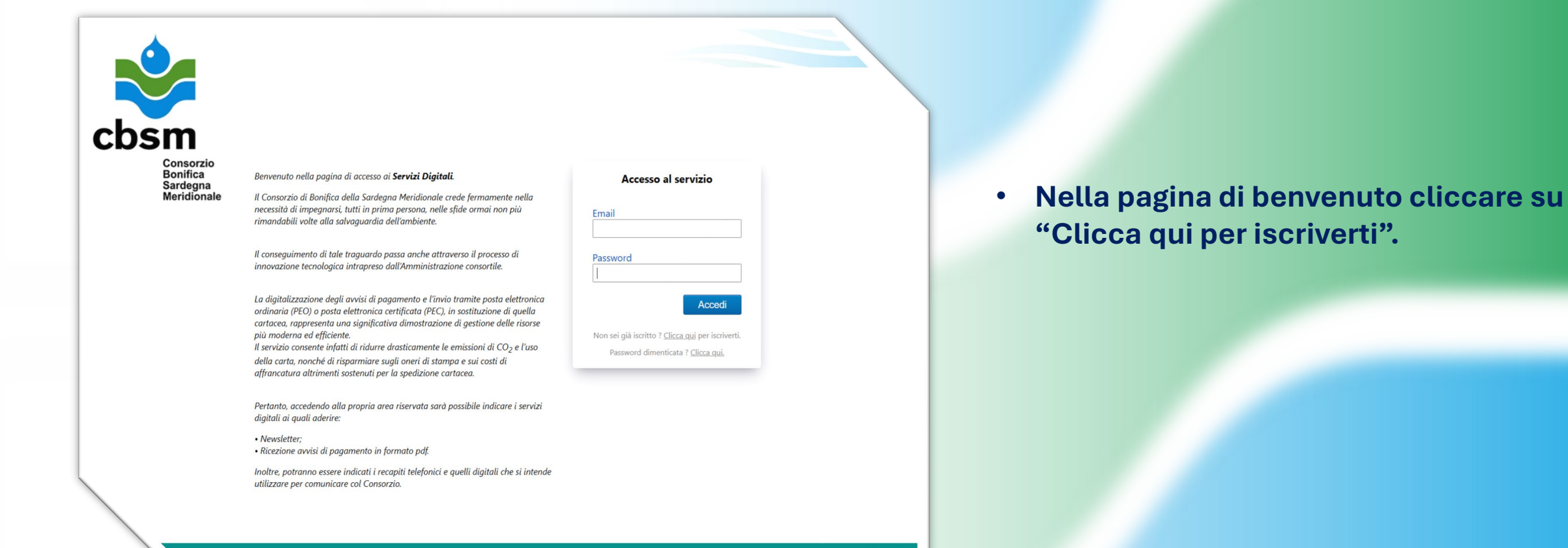

PRIVACY >

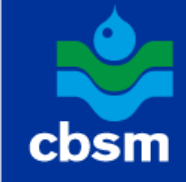

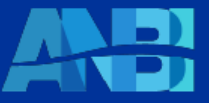

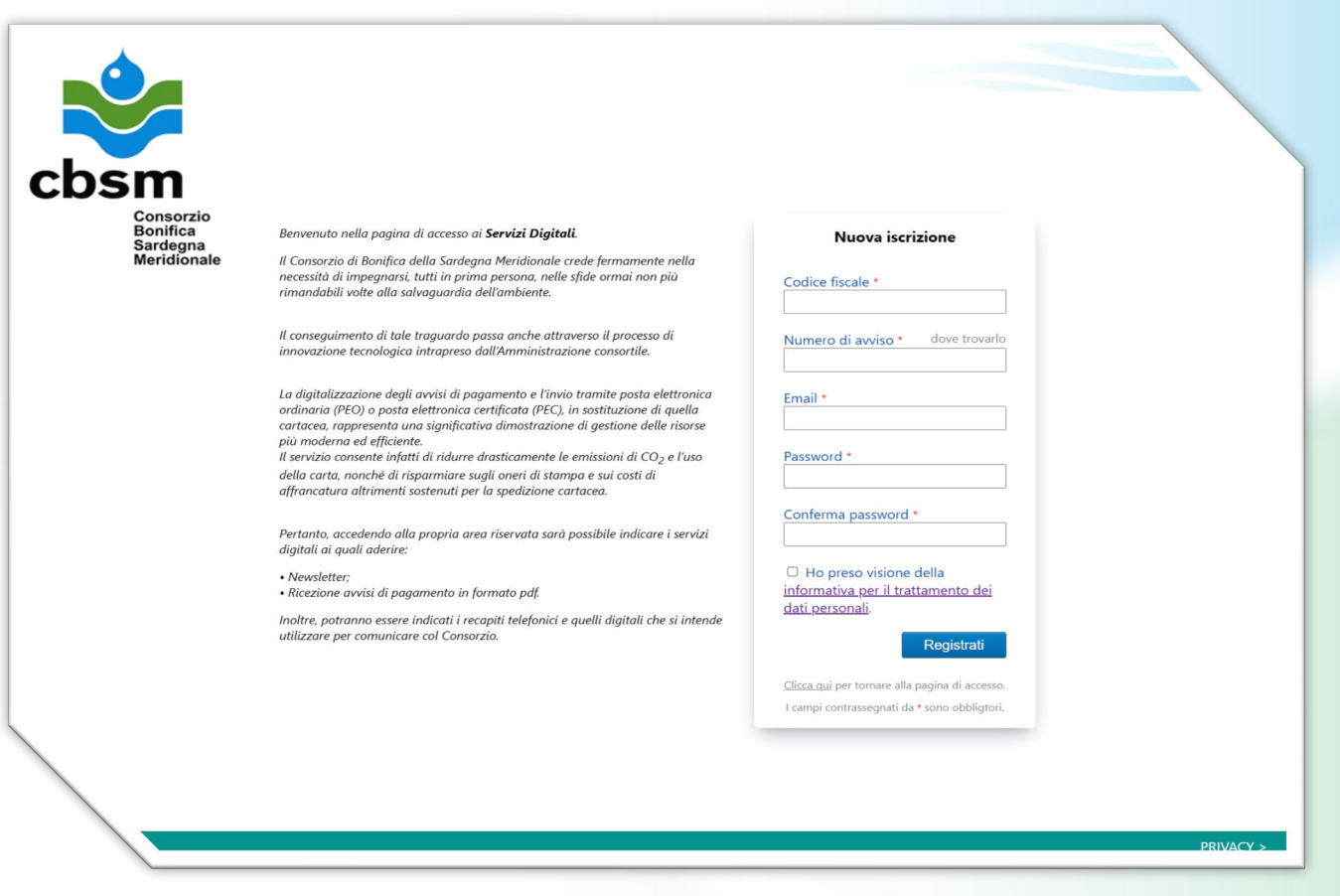

 Inserire i dati personali richiesti e spuntare la casella per dichiarare la presa visione dell'informativa sulla privacy.

### N.B.: tutti i campi sono obbligatori.

- Cliccare su "Registrati".
- A questo punto, il sistema invia una email di conferma all'indirizzo indicato.

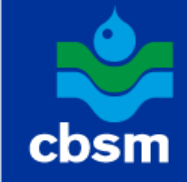

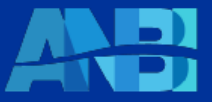

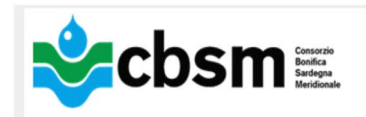

Gentile Contribuente, hai scelto di aderire ai **servizi digitali** del Consorzio di Bonifica della Sardegna Meridionale,

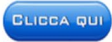

per confermare la tua registrazione.

Nel caso in cui non riuscissi a confermare la tua adesione tramite il "clicca qui", copia il seguente link nel tuo browser per completare la registrazione:

https://inservizidigitali.servizicapacitas.com/pages/login.aspx?cons=104&op=ci&p=8YCZInknGHrU4Tg4HSIBGZy%2bVksT6GriDAYuTInJ3fk4wadSQCvpuL7dOyv4W7pAEk2SNk4sp1yGYIFHJyws5A% 3d%3d

### ATTENZIONE: non rispondere al presente messaggio in quanto proveniente da una casella di posta non monitorata.

Per problemi riscontrati durante la registrazione si prega di contattare il Consorzio chiamando il numero 070 40951 dal lunedì al venerdì dalle ore 9:00 alle ore 12:00 e il martedì dalle ore 16:00 alle 18:00 oppure inviando una e-mail a <u>cbsm@cbsm.it</u> o una PEC a <u>cbsm@pec.cbsm.it</u>.

Il Presidente Dott. Agr. Efisio Perra Il Direttore Generale Dott.ssa Patrizia Mattioni

Distinti saluti.

Questo documento è formato esclusivamente per il destinatario. Tutte le informazioni ivi contenute, compresi eventuali allegati, sono da ritenere esclusivamente confidenziali e riservate secondo i termini del vigente D.Lgs. 196/2003 in materia di privacy e \* Regolamento europeo 679/2016 – GDPR- e quindi ne è proibita l'utilizzazione ulteriore non autorizzata. Se avete ricevuto per errore questo messaggio, Vi preghiamo cortesemente di contattare immediatamente il mittente e cancellare la e-mail. Grazie.

vity Notice – This e-mail message including any attachments is for the sole use of the intended recipient and may contain confidential and privileged information pursuant to Legislative Decree 196/2003 and the European General Data vlation 679/2016 – GDPR-. Any unauthorized review, use, disclosure or distribution is prohibited. If you are not the intended recipient, please contact the sender by reply e-mail and destroy all copies of the original message.

- Controllare di aver ricevuto l'e-mail di conferma.
- Aprire l'e-mail e cliccare sul pulsante "Clicca qui" per confermare la registrazione.

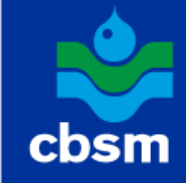

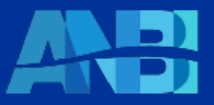

### Conferma iscrizione

# Registrazione completata con successo.

Clicca qui per andare alla pagina di accesso.

- Se la registrazione è andata a buon fine, la pagina di accesso mostrerà il messaggio "Registrazione completata con successo".
- Cliccare su "Clicca qui" e inserire le credenziali (E-mail e Password).

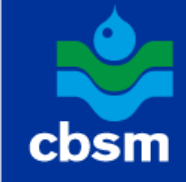

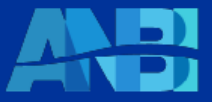

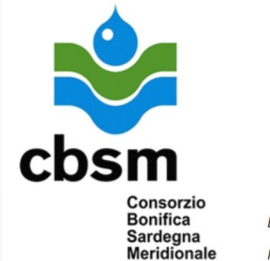

### Benvenuto nella pagina di accesso ai Servizi Digitali.

Il Consorzio di Bonifica della Sardegna Meridionale crede fermamente nella necessità di impegnarsi, tutti in prima persona, nelle sfide ormai non più rimandabili volte alla salvaguardia dell'ambiente.

Il conseguimento di tale traguardo passa anche attraverso il processo di innovazione tecnologica intrapreso dall'Amministrazione consortile.

La digitalizzazione degli avvisi di pagamento e l'invio tramite posta elettronica ordinaria (PEO) o posta elettronica certificata (PEC), in sostituzione di quella cartacea, rappresenta una significativa dimostrazione di gestione delle risorse più moderna ed efficiente. Il servizio consente infatti di ridurre drasticamente le emissioni di CO<sub>2</sub> e l'uso della carta, nonché di risparmiare sugli oneri di stampa e sui costi di affrancatura altrimenti sostenuti per la spedizione cartacea.

Pertanto, accedendo alla propria area riservata sarà possibile indicare i servizi digitali ai quali aderire:

Newsletter;
 Ricezione avvisi di pagamento in formato pdf.

Inoltre, potranno essere indicati i recapiti telefonici e quelli digitali che si intende utilizzare per comunicare col Consorzio.

| Email      |                        |                             |
|------------|------------------------|-----------------------------|
| Linun      |                        |                             |
| Passwor    | 4                      |                             |
|            |                        |                             |
|            |                        | Accedi                      |
|            |                        |                             |
| Non sei gi | à iscritto ? <u>Cl</u> | <u>icca qui</u> per iscrive |
| Deerer     | ord dimenti            | cata 2 Clicca qui           |

 Nella pagina di benvenuto digitare le proprie credenziali di accesso (e-mail e password) e cliccare su "Accedi" per accedere all'area riservata.

PRIVACY >

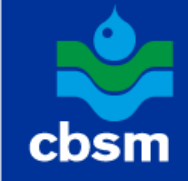

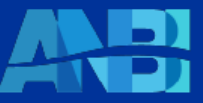

|                                                                                                    | S                                                                                                    | ervizi al contribuente                                                                                                    |      |  |
|----------------------------------------------------------------------------------------------------|----------------------------------------------------------------------------------------------------|----------------------------------------------------------------------------------------------------|------|--|
| hem                                                                                                    | Codice fiscale • FSOLZR50M31l667R                                                                                                    |                                                                                                    |      |  |
| Consorzio                                                                                                    |                                                                                                    |                                                                                                    |      |  |
| Bonifica<br>Sardegna<br>Meridionale                                                                                                    |                                                                                                    |                                                                                                    |      |  |
| Denominazione                                                                                                    | MT-46-1708-98 + 200007-03                                                                                                    |                                                                                                    |      |  |
| Indirizzo                                                                                                    | NAL IN MET REMENT (A)                                                                                                    |                                                                                                    |      |  |
|                                                                                                    |                                                                                                    |                                                                                                    |      |  |
| mativa sulla privacy Dichiaro di aver preso vi dell' <u>informativa per il t</u>                                                                                                    | sione<br>r <del>attamento dei dati personali</del> di Consorzio di Bonifica Sardegna Meridionale, ai sensi e per gli effetti deg                                                                                                    | artt. 6 e 13 del Regalamento UE 2016/679 - (                                                                                             | 1DPR |  |
| mativa sulla privacy Dichiaro di aver preso vi dell' <u>informativa per il t</u> o <b>SERVIZI</b> disponibili Newsletter                                                                                                    | sione<br>r <del>attamento dei dati personali</del> di <b>Consorzio di Bonifica Sardegna Meridionale</b> , ai sensi e per gli effetti deg                                                                                                    | i artt. 6 e 13 del Regolamento UE 2016/679 - (<br>Email 1 •                                                                              | iDPR |  |
| mativa sulla privacy Dichiaro di aver preso vi dell'informativa per il t co SERVIZI disponibili Newsletter Iscrizione alla newsletter                                                                                                    | sione<br><del>rattamento dei dati personali</del> di <b>Consorzio di Bonifica Sardegna Meridionale</b> , ai sensi e per gli effetti deg<br>del consorzio (quando disponibile).                                                                                                    | artt. 6 e 13 del Regolamento UE 2016/679 - 0<br>Email 1 •<br>Email 2                                                                     | iDPR |  |
| mativa sulla privacy Dichiaro di aver preso vi dell' <u>informativa per il t</u> co SERVIZI disponibili Newsletter Iscrizione alla newsletter                                                                                             | sione<br>r <u>attamenta dei dati personali</u> di <b>Consorzio di Bonifica Sardegna Meridionale</b> , ai sensi e per gli effetti deg<br>dei consorzio (quando disponibile).                                                                                                    | artt. 6 e 13 del Regolamento UE 2016/679 - C<br>Email 1 •<br>Email 2<br>Email 3<br>Pec                                                   | IDPR |  |
| mativa sulla privacy Dichiaro di aver preso vi dell'informativa per il t co SERVIZI disponibili Newsletter Iscrizione alla newsletter                                                                                                    | sione<br>r <u>attamento dei dati personali</u> di <b>Consorzio di Bonifica Sardegna Meridionale</b> , ai sensi e per gli effetti deg<br>dei consorzio (quando disponibile).                                                                                                    | artt. 6 e 13 del Regolamento UE 2016/679 - 0<br>Email 1 •<br>Email 2<br>Email 3<br>Pec                                                   | 5DPR |  |
| mativa sulla privacy Dichiaro di aver preso vi dell'informativa per il t co SERVIZI disponibili Newsletter Iscrizione alla newsletter Avviso digitale                                                                                     | sione<br>r <del>attamento dei dati personali</del> di <b>Consorzio di Bonifica Sardegna Meridionale</b> , ai sensi e per gli effetti deg<br>dei consorzio (quando disponibile).                                                                                                    | artt. 6 e 13 del Regolamento UE 2016/679 - 0<br>Email 1 •<br>Email 2<br>Email 3<br>Pec<br>Email •                                        | 5DPR |  |
| mativa sulla privacy Dichiaro di aver preso vi dell'informativa per il t o SERVIZI disponibili Newsletter Iscrizione alla newsletter Advrendo a questo serviz PDF.                                                                        | sione<br>rattamento dei dati personali di Consorzio di Bonifica Sardegna Meridionale, ai sensi e per gli effetti deg<br>del consorzio (quando disponibile).<br>ia, ad ogni emissione di ruolo contributivo verrà inviato l'avviso di pogamento per via telematico in formato                                                                                 | artt. 6 e 13 del Regolamento UE 2016/679 - C<br>Email 1 •<br>Email 2<br>Email 3<br>Pec<br>Email •<br>Pec                                 | SDPR |  |
| mativa sulla privacy Dichiaro di aver preso vi dell'informativa per il t o SERVIZI disponibili Newsletter Scrizione alla newsletter Aderenda a questo serviz PDF. Contatto telefonico                                                     | sione<br>ratiamento dei dati personali di Consorzio di Bonifica Sardegna Meridionale, ai sensi e per gli effetti deg<br>dei consorzio (quando disponibile).<br>ia, ad ogni emissiane di rualo contributivo verrà inviato l'avviso di pagamento per via telematico in formato                                                                                 | artt. 6 e 13 del Regolamento UE 2016/679 - 0<br>Email 1 •<br>Email 2<br>Email 3<br>Pec<br>Email •<br>Pec<br>Cellulare 1 •                | 5DPR |  |
| mativa sulla privacy Dichiaro di aver preso vi dell'informativa per il t Sco SERVIZI disponibili Newsletter Scrizione alla newsletter Aderendo a questo serviz PDF. Contatto telefonico Aderendo a questo serviz Aderendo a questo serviz | sione<br>cattamento dei dati personali di Consorzio di Bonifica Sardegna Meridionale: ai sensi e per gli effetti deg<br>dei consorzio (quando disponibile).<br>ia, ad agni emissione di ruolo contributivo verrà inviato l'avviso di pagamento per via telematica in formato<br>ia, il contribuente autorizza di essere contattato per esigenze di servizio. | artt. 6 e 13 del Regolamento UE 2016/679 - C<br>Email 1 •<br>Email 2<br>Email 3<br>Pec<br>Email •<br>Pec<br>Cellulare 1 •<br>Cellulare 2 | 5DPR |  |

### Nell'area riservata:

- Spuntare la casella per dichiarare la presa visione dell'informativa sulla privacy.
- Spuntare le caselle relative ai servizi che si desidera attivare.
- Per i servizi "Newsletter" e "Avviso digitale" indicare almeno un indirizzo e-mail o PEC.
- Per il servizio "Contatto telefonico" indicare almeno un numero di cellulare.
- Cliccare su "Salva" per confermare l'adesione ai servizi selezionati.

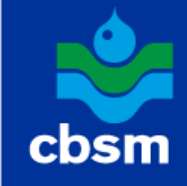

Conferma

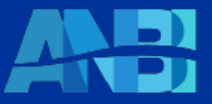

### Attesa codice di verifica

E' stato inviato un codice di verifica alla casella di posta usata in fase di registrazione. Inserire il codice nella casella sottostante.

Annulla

• A questo punto, il sistema invia un codice di verifica all'indirizzo e-mail indicato in fase di registrazione.

• Per confermare l'attivazione dei servizi selezionati, digitare il codice di verifica e cliccare "Conferma".

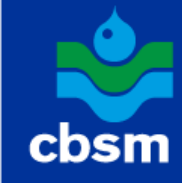

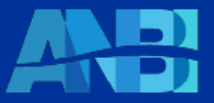

Per ricevere assistenza,

gli Uffici sono aperti al pubblico dal lunedì al venerdì dalle 9.00 alle 12.00

- 070.4095.1 Sede centrale Via Dante n. 254 Cagliari
- 070.4095.701 Sede di Carbonia Via Catania n. 5
- 070.4095.764 Sede di Iglesias Loc. Sa Stoia
- cbsm@cbsm.it cbsm@pec.cbsm.it